## ISTRUZIONI PER FARE UNA VIDEOLEZIONE CON L'INSEGNANTE

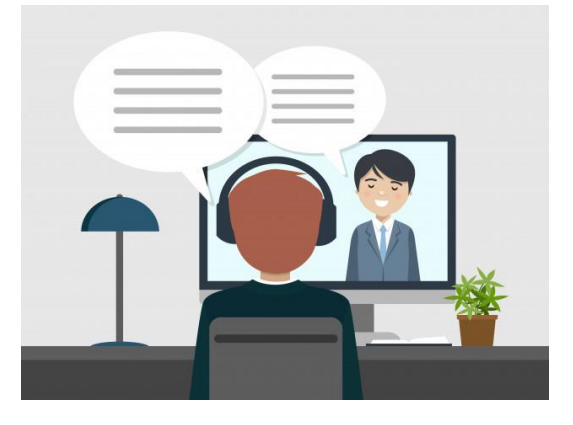

- 1. VAI SU **WWW.GOOGLE.COM** DA TELEFONO O DA COMPUTER (CON MICROFONO E WEBCAM)
- 2. SCRIVI GOOGLE MEET
- 3. CLICCA SU GOOGLE MEET

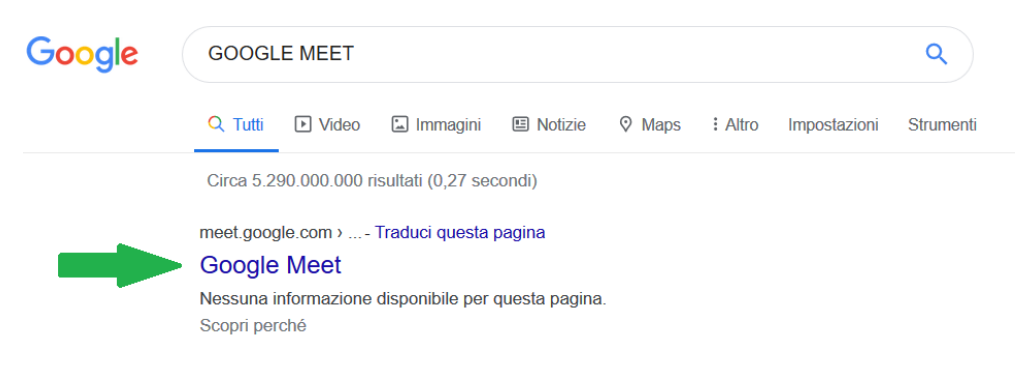

- 4. CLICCA SU UTILIZZA UN CODICE RIUNIONE
- 5. SCRIVI IL CODICE CHE TI HA DATO L'INSEGNANTE

| Utilizza un codice riunione                   | ×        |
|-----------------------------------------------|----------|
| Inserisci I'ID della riunione<br>abc-defg-hil |          |
|                                               | Continua |

- 6. SCRIVI COME TI CHIAMI
- 7. CLICCA SU CHIEDI DI PARTECIPARE

## **RICORDA!**

L'INSEGNANTE TI DEVE DARE IL CODICE.

TI PUO' MANDARE IL CODICE IN UNO DI QUESTI MODI:

- o E-MAIL
- WHATSAPP
- o SMS
- o TELEFONO

IL TUO CODICE E' FATTO DI 10 LETTERE COME QUESTO: xxx-yyyy-zzz

## **ATTENZIONE!**

SE VUOI UN INDIRIZZO GMAIL DEVI:

Gmail Immagini

Accedi

CLICCARE SU ACCEDI IN ALTO A DESTRA

> ANDARE SU WWW.GOOGLE.COM

CLICCARE SU CREA ACCOUNT ---> PER ME

|  | Non ricordi l'indirizzo email?<br>Non si tratta del tuo computer? Utilizza una finestra privata<br>per accedere. Ulteriori informazioni |          |        |
|--|----------------------------------------------------------------------------------------------------|----------|--------|
|  |                                                                                                    |          |        |
|  | Crea un account                                                                                                    |          | Avanti |
|  | Per me                                                                                                    |          |        |
|  | Per gestire la mia                                                                                                    | attività |        |

► LEGGERE LE ISTRUZIONI E SCRIVERE LE TUE INFORMAZIONI

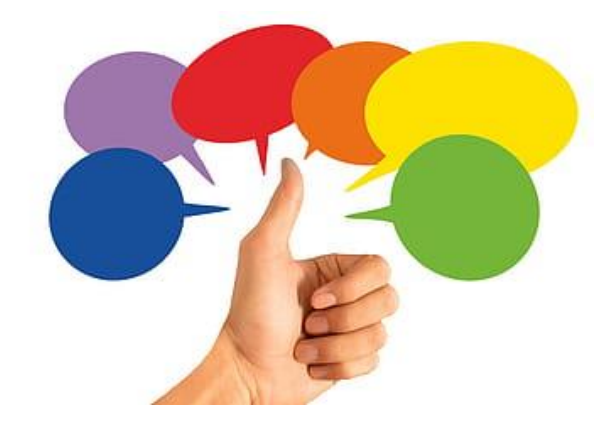

## **BUONA LEZIONE!**